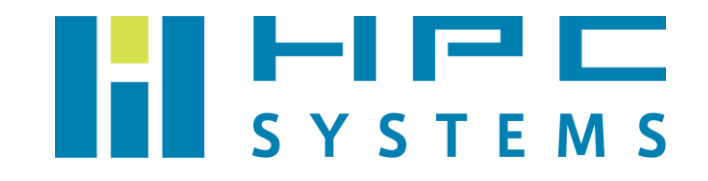

# Torque ユーザーマニュアル

# 目次

| 1  | インストール概要              | 2   |
|----|-----------------------|-----|
| 2  | コマンド例                 | 3   |
| 3  | 出荷設定                  | 6   |
| 4  |                       | 8   |
| 5  | ドキュメント                | .11 |
| 付卸 | 录 A                   | .12 |
| ŀ  | A.1 HPC システムズ お問い合わせ先 | 12  |

### 1 インストール概要

#### (1) パッケージ

<u>http://www.adaptive.computing.com</u>より配布されているTorqueのソースファイルをビルドしてインストールしています。スケジューラーはTorque標準のものでセットアップしていますが、機能を追加したmauiやmoabのスケジューラーに変更することもできます。

(2) インストールディレクトリ

/usr/local/torque-"Version"

(3) デーモン

OS 起動時に自動でデーモンが動作します。

/etc/init.d/pbs\_server … Torque クラスタのヘッドノードで動作します
/etc/init.d/pbs\_sched … Torque クラスタのヘッドノードで動作します
/etc/init.d/pbs\_mom … Torque クラスタの全ノードで動作します

(4) 環境設定ファイル

Torque の環境設定は各ユーザーのホームディレクトリのファイルで行われています。root ユ ーザーの場合は、tcsh をご使用の場合は ~/. cshrc ファイル、bash をご使用の場合は ~/. bashrc ファイル内で Torque の環境をセットします。

ー般ユーザーは <sup>~</sup>/. cshrc ファイルまたは <sup>~</sup>/. bashrc ファイル内で /home/. common 以下に用 意した Torque 環境設定スクリプトを実行します。

### 2 コマンド例

ユーザーが Torque バッチシステムを使用する際のコマンドを概説します。

(1) pbsnodes

クラスタの全ノードの状態を表示します。

```
[hpc@hpcs01 ~]$ pbsnodes
hpcs01
state = free
np = 8
ntype = cluster
status = rectime=1340945062, varattr=, jobs=, state=free, netload=8069588502,
gres=, loadave=0.04, ncpus=4, physmem=8057520kb, availmem=10796176kb,
totmem=12057512kb, idletime=233, nusers=4, nsessions=22, sessions=1927 2150
2334 2214 2445 2455 2523 2571 2574 2593 2599 2865 2912 4966 14414 11532
12168 12236 12268 12269 12291 12356, uname=Linux hpcs01. localhost 2.6. 32-
220.7.1.el6.x86_64 #1 SMP Fri Feb 10 15:22:22 EST 2012 x86_64, opsys=linux
gpus = 0
```

(2) qsub

Torque バッチシステム上にジョブを投入します。ジョブが投入されるとジョブ ID が表示され ます。指定されるジョブはスクリプト形式である必要があるのでご注意下さい。スクリプトの 作成については4章ジョブの投入例をご参考下さい。

[hpc@hpcs01  $^{\sim}$ ]\$ qsub ./test.sh. 101.hpcs01.localhost

(3) qdel

指定したジョブ ID のジョブを中断します。

[hpc@hpcs01 ~] qdel 101

#### (4) qstat

Torque バッチシステムのステータスを表示します。

| [hpc@hpcs01 ~]# qstat -a                            |     |        |         |       |   |    |  |
|-----------------------------------------------------|-----|--------|---------|-------|---|----|--|
| Req'd Elap                                          |     |        |         |       |   |    |  |
| Job ID Username Queue Jobname SessID NDS TSK Memory |     |        |         |       |   |    |  |
| Time S Time                                         |     |        |         |       |   |    |  |
|                                                     |     |        |         |       |   |    |  |
|                                                     |     |        | -       |       |   |    |  |
| 11.hpcs01.localh                                    | hpc | normal | test.sh | 4272  |   |    |  |
| R 03:51                                             |     |        |         |       |   |    |  |
| 12.hpcs01.localh                                    | hpc | normal | test.sh | 11901 | 1 | 1  |  |
| R 00:15                                             |     |        |         |       |   |    |  |
| 13.hpcs01.localh                                    | hpc | normal | test.sh | 11985 | 2 | 4  |  |
| R 00:14                                             |     |        |         |       |   |    |  |
| 14.hpcs01.localh                                    | hpc | normal | test.sh | 18881 | 1 | 4  |  |
| R 00:14                                             |     |        |         |       |   |    |  |
| 15.hpcs01.localh                                    | hpc | normal | test.sh |       | 4 | 16 |  |
| Q                                                   |     |        |         |       |   |    |  |

qstat -a の表示内容は以下の通りです。 Job ID:ジョブID とジョブを投入したノード Name:投入したジョブ User:ジョブを投入したユーザー SessID:ジョブのセッションID NDS:ジョブ投入時に要求したノード数 TSK:ジョブ投入時に要求した CPU コア数 Req'd Memory:ジョブ投入時に要求したメモリ量 Req'd Time:ジョブ投入時に要求した経過時間 S:ジョブの現在のステータス R=実行中 Q=キュー待機中 H=保留中 E=終了 T=移行中 W=待機中 Elap Time:ジョブの実行時間

なお、以下オプションにより qstat で表示される情報が変わります。

-a: 各ジョブの詳細の表示

- -q:キューの状態を表示
- -Q:キューの状態の表示
- -B: PBS Server の内容の表示
- -f: 表示する内容の詳細の表示、それぞれのオプションと合わせての使用が可能

Copyright © HPC SYSTEMS Inc. All Rights Reserved.

(5) trace jobジョブの詳細を表示します。

```
[hpc@hpcs01 ^{\sim}]$ tracejob 102
Job: 102. hpcs01. localhost
06/29/2012 13:53:55 S
                          enqueuing into normal, state 1 hop 1
06/29/2012 13:53:55 S
                          Job Queued at request of hpc@hpcs01.localhost,
owner = hpc@hpcs01.localhost, job name = test.sh, queue = normal
06/29/2012 13:53:55 A
                          queue=normal
06/29/2012 13:53:56 S
                          Job Run at request of root@hpcs01.localhost
06/29/2012 13:53:56 S
                          Not sending email: User does not want mail of this
type.
06/29/2012 13:53:56 A
                          user=hpc group=users jobname=test.sh queue=
normal ctime=1340945635 qtime=1340945635 etime=1340945635 start=
1340945636 owner=hpc@hpcs01.localhost exec host=hpcs03/0
```

(6) qmgr

Torque バッチシステムの設定内容の表示などができます。root であれば Torque の設定変更 を行うことができます。

```
[hpc@hpcs01 ~]$qmgr -c "print queue "
#
# Create queues and set their attributes.
#
# Create and define queue normal
#
create queue normal
set queue normal queue_type = Execution
set queue normal enabled = True
set queue normal started = True
```

### 使用例

- qmgr -c "print queue queuename"
   指定したキューの情報を表示します。
- qmgr -c "print node nodename"
   指定したノードの情報を表示します。
- qmgr -c "print server"
   Torque バッチシステムの設定情報を表示します。

## 3 出荷設定

(1) server 設定

出荷時の Torque server の設定は以下の通りです。

デフォルトではジョブが投入できるように normal キューを作成しています。

```
[root@hpcs01 ~]# qmgr -c "print server"
#
# Create queues and set their attributes.
#
# Create and define queue normal
#
create queue normal
set queue normal queue_type = Execution
set queue normal enabled = True
set queue normal started = True
#
# Set server attributes.
#
set server scheduling = True
set server acl_hosts = hpcs01.localhost
set server default_queue = normal
set server log_events = 511
set server mail from = adm
set server scheduler_iteration = 600
set server node_check_rate = 150
set server tcp_timeout = 6
set server mom_job_sync = True
set server keep_completed = 10
set server next job number = 12
```

(2) ノード設定

ホストマシンの /var/spool/torque/server\_priv/nodes に記述しています。このファイルで 設定した内容は pbsnodes コマンドで表示されます。np,gpu, properties などの値の変更等 を行う際はこのファイルを変更してください。

```
[root@hpcs01 ~]# cat /var/spool/torque/server priv/nodes
## This is the TORQUE server "nodes" file.
##
## To add a node, enter its hostname, optional processor count (np=),
## and optional feature names.
##
## Example:
##
      hostO1 np=8 featureA featureB
      hostO2 np=8 featureA featureB
##
##
## for more information, please visit:
##
## http://www.clusterresources.com/torquedocs/nodeconfig.shtml
hpcs01 np=8
hpcs02 np=8
hpcs03 np=8
hpcs04 np=8
```

### 4 ジョブの投入例

以下はジョブスクリプトの例です。

(1) 通常のジョブ

| #!/bin/tcsh        |                          |
|--------------------|--------------------------|
| # PBS −j oe        | #stdoutとstderrを同一ファイルにする |
| # PBS -o logfile   | #stdout のファイル名を指定する      |
| # PBS -q normal    | #キューの指定                  |
|                    |                          |
| cd \$PBS_0_WORKDIR |                          |
| ./a.out            |                          |

※ カレントディレクトリにある実行ファイルを使用する場合は、カレントディレクトリ \$PBS\_0\_WORKDIR へ cd で移動してから実行してください。

(2) SMP ジョブ

| #!/bin/tcsh<br>#PBS -1 nodes=1:ppn=8 | #1 ノードを使用・8CPU コアを使用する |
|--------------------------------------|------------------------|
| cd \$PBS_0_WORKDIR<br>./a.out        |                        |

(3) OpenMPI ジョブ

#!/bin/tcsh #PBS -1 nodes=4:ppn=8 #4ノード使用・それぞれ8コアを使用する cd \$PBS\_0\_WORKDIR mpirun -np 32 ./a.out

※ OpenMPI パッケージ内に Torque 用コンポーネント tm がある場合、machinefile は 不要です。以下コマンドで OpenMPI に tm モジュールがあることをご確認下さい。

 OpenMPI パッケージ内に Torque 用コンポーネント tm がない場合は、以下のようにして machinefile を作成して実行します。

#!/bin/tcsh #PBS -1 nodes=4:ppn=8 #4ノード使用・それぞれ8コアを使用する cd \$PBS\_0\_WORKDIR uniq -c \$PBS\_NODEFILE | awk '{ print(\$2, " slots=" \$1)}' > hostsfile mpirun -machinefile hostsfile -np 32 ./a.out

### (4)ジョブを実行するノードの指定

### ・ノードのホスト名で指定する場合

#!/bin/tcsh
#PBS -1 nodes=hpcs01:ppn=8+hpcs02:ppn=8

cd \$PBS\_0\_WORKDIR mpirun -np 16 ./a.out

properties でノードを指定する場合

#!/bin/tcsh
#PBS -1 nodes=2:ppn=8:group1

cd \$PBS\_0\_WORKDIR mpirun -np 16 ./a.out

※上記例は properties で group1 と指定されているノードのどれかにジョブが投入され ます。properties を使用するためには /var/spool/torque/server\_priv/nodes ファイル で設定を行い、スケジューラー上で認識している必要があります。 (5)ジョブスクリプト内で使用できる変数の例

| Variable      | Description                                   |
|---------------|-----------------------------------------------|
| PBS_JOBNAME   | User specified jobname                        |
| PBS_0_WORKDIR | Job's submission directory                    |
| PBS_TASKNUM   | Number of tasks requested                     |
| PBS_0_HOME    | Home directory of submitting user             |
| PBS_MOMPORT   | Active port for mom daemon                    |
| PBS_0_LOGNAME | name of submitting user                       |
| PBS_NODENUM   | Node offset number                            |
| PBS_0_SHELL   | Script shell                                  |
| PBS_0_JOBID   | Unique pbs job id                             |
| PBS_0_HOST    | Host on which job script is currently running |
| PBS_QUEUE     | Job queue                                     |
|               | File containg line delimted list on nodes     |
| FDS_NUDEFILE  | allocated to the job                          |
| DRS O DATH    | Path variable used to locate executables      |
|               | within job script                             |

# 5 ドキュメント

Torque・Maui はホームページ上で公式マニュアルを公開しています。詳細については 以下をご覧下さい。

Adaptive Computing Documentation
 <u>http://www.adaptivecomputing.com/resources/docs/</u>
 <u>http://www.adaptivecomputing.com/support/documentation/</u>

付録A

### A.1 HPC システムズ お問い合わせ先

弊社ホームページ <u>http://www.hpc.co.jp/support\_index.html</u>
 サポート案内やお問い合わせの多い内容など様々な情報を掲載しております。

是非ご活用ください。

#### HPC システムズ株式会社

〒108-0022 東京都港区海岸 3-9-15 LOOP-X 8 階

HPC 事業部

☎ 【営業】03-5446-5531 【サポート】03-5446-5532

お電話によるサポート受付は祝日、弊社指定休日を除く月曜日から金曜日の9:30~17:30 とさせて頂きます。

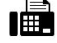

**[**FAX**]** 03-5446-5550

[電子メール] <u>hpcs\_support@hpc.co.jp</u>